### Quick Contents

- Introduction
- Oscillators
- OrbitalFX Menu
- OrbitalFX and Keyframes
- Oscillator Combining
- Patch Bay Var Setting
- Warp Parameters
- Continuous Rippling Effect

### Section 9: OrbitalFX

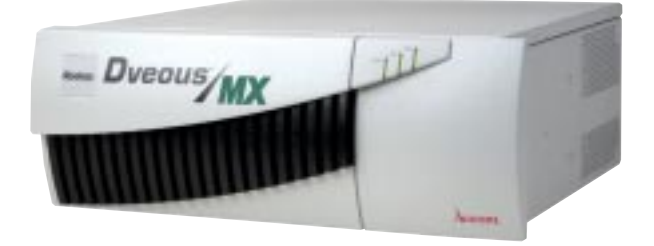

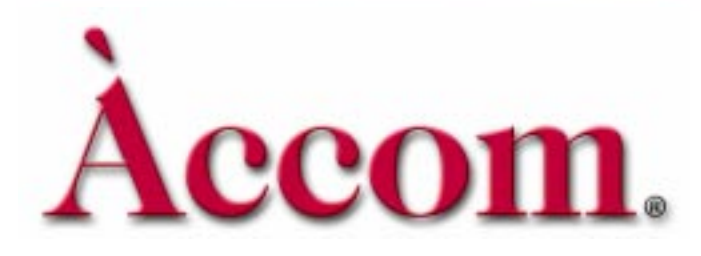

#### Introduction

**Abekas** 

Dveous/MX achieves its video effects via a collection of parameters, e.g. Locate H and Rotate V, that when altered, modifies the video passing through it. Traditionally, these parameters are altered either manually (using the joystick, keyboard, or softknobs) or as part of keyframe based splining while running an effect.

OrbitalFX<sup>™</sup> provides a method for altering Dveous/MX parameters. OrbitalFX uses automatic value generators, called oscillators, which are "patched" to system parameters. Once patched, the parameter is under the oscillator's continuous control; the user controls the oscillator. This can be done in real time while the system is running.

Applying OrbitalFX to multiple parameters (or multiple oscillators to a single parameter) allows you to create complex effects that would have been very difficult or impossible using the traditional keyframe approach. In addition, OrbitalFX is partially integrated into the keyframe based timeline system, allowing you to turn oscillators on and off on a keyframe basis, making it easy to add to keyframe based effects. An example would be to add a subtle but rapid shake to a video compression. Ordinarily this would require many keyframes (depending on the amount of shaking desired); with OrbitalFX it becomes much easier to setup and modify, providing a better chance of getting the look you are after.

Note: State of OrbitalFX can be changed in the Personality menu. See the Technical Guide, P/N 9100-0402-00, or General Operational Notes later in this section for more information.

### Oscillators

OrbitalFX relies on the use of *oscillators* to generate the values used to modify the various parameters within Dveous/MX. An oscillator is simply an automatic number generator that you control. You set up its amplitude, frequency, the waveform, and its relationship to the other oscillators used.

There are 24 oscillators per channel (1A, 1B, 2A, 2B, and Global) in Dveous/MX. Each comes pre-assigned (patched) to a parameter. You can patch each oscillator to any parameter you like; you can even patch multiple oscillators to the same parameter.

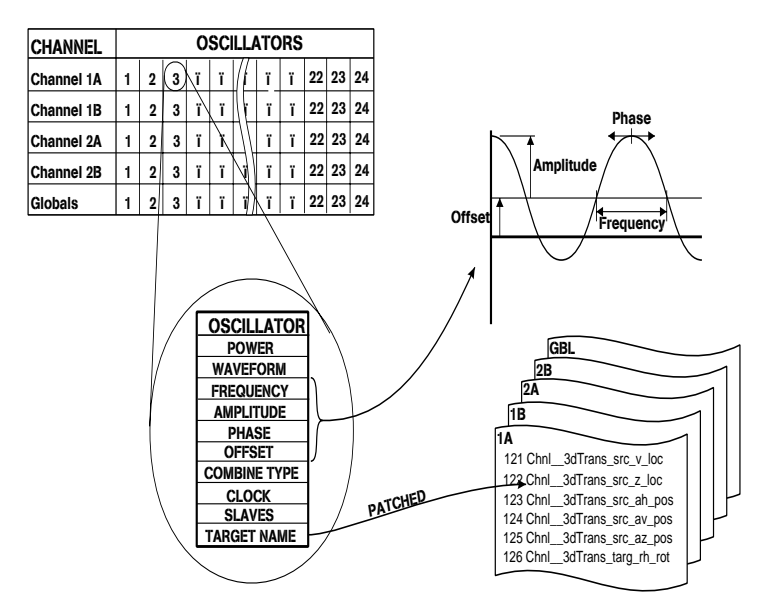

9

**Abekas** 

# *Power* turns each oscillator's power on and off. *This field is the only keyframeable parameter*, allowing you to turn on and off individual oscillators within a traditional keyframe timeline.

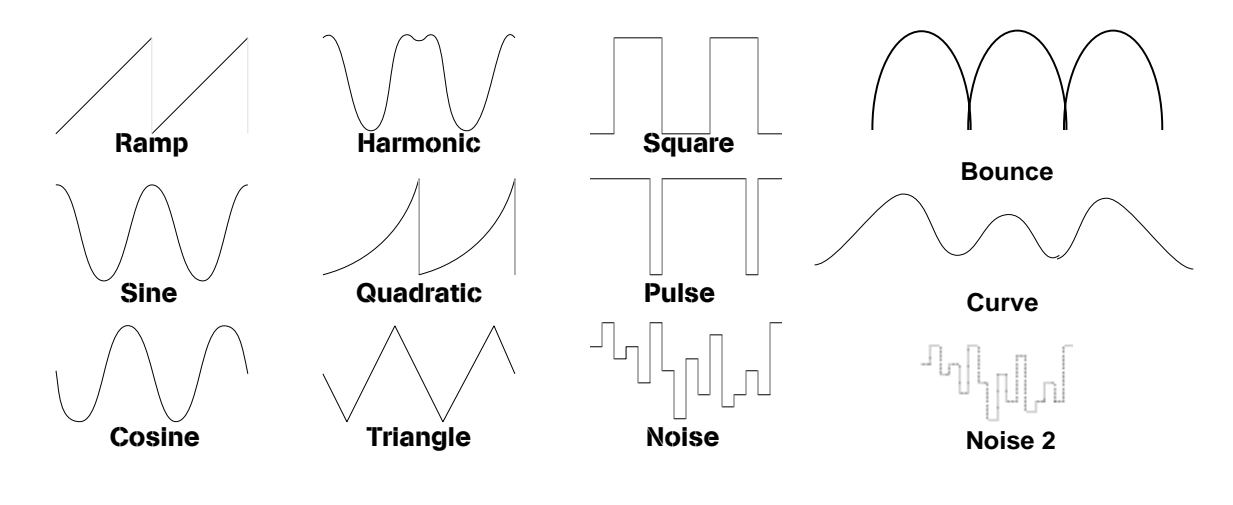

Note: The above waveforms show the output values over time. By following the progression of a waveform, you can see how it controls number generation over time.

- WAVEFORM selects the "shape" that the oscillator generates.
  - Ramp: Counts linearly to the maximum amplitude then resets and goes again.
  - Sine: Counts up to the maximum amplitude then counts down to the minimum, following a sine wave shaped curved path. Depending on the usage, this generally gives the appearance of acceleration and deceleration to the movement (when patched to parameters that cause movement) as the limits are reached.
  - Cosine: Operates exactly as with Sine, but 90 degrees out of phase.
  - Harmonic: Counts in a modified sine fashion, but adds a special little harmonic wiggle in the middle.
  - Quadratic: Counts like Ramp, but in a non-linear exponential fashion.
  - Triangle: Counts up to the maximum amplitude then counts down to the minimum (similar to Sine and Cosine) following a linear path.
  - Square: Simply jumps between the maximum and minimum values, spending an equal amount of time at each.

- Pulse: Same as Square, except it spends more time at the maximum value (90%) than at the minimum (10%).
- Noise: Randomly generates numbers (within the maximum/minimum range). Note that for this waveform, *smaller* numbers in the *Frequency* setting causes random numbers to be generated at a quicker pace.
- Noise 2: Shares a single random number between all oscillators using the NOISE2 wave form for the whole field.
- Bounce: Approximates the acceleration of a bouncing ball.
- Curves: Random but smooth curves.
- *Frequency* determines the speed of the oscillator's counting. Its range is from 0 (stopped) to 99,999 (ridiculously fast). The frequency value represents how much the clock advances per field in the *Clock* field. An exception is with the **Noise** waveform, where smaller values produce faster changes.

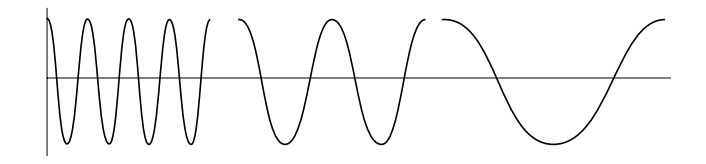

Amp controls the amplitude of the oscillator. It is the distance from the baseline to the maximum and minimum values; the total distance covered is actually twice the Amp setting. Its range is from -999.9999 to +999.9999. The actual values you use depend on the oscillator's patched parameter. The default Amp values assigned to each oscillator give a good starting point.

A value of 2.0000 indicates that the oscillator will run from -2.0000 through 0.0000 to +2.0000, an overall range of 4.0000.

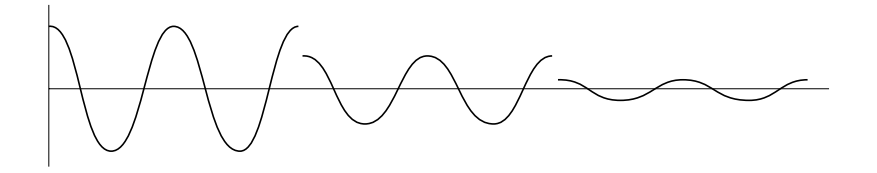

9

N

Note: Setting Amp to -2.0000 produces the same results, but the action will be backwards compared to when using a positive number.

### Abekces Section 9: OrbitalFX

- Phase adds an offset to an oscillator's clock, and can be used to create special relationships between waveforms in related oscillators. For example, two oscillators patched to H Locate on two different channels will appear to follow each other if one is given a small phase adjustment. The *Phase* range is from 0.0000 to 1.0000.
- Offset changes the center point about which the Amp setting works. In other words, use it to offset the maximum and minimum values from the default position. The range is from

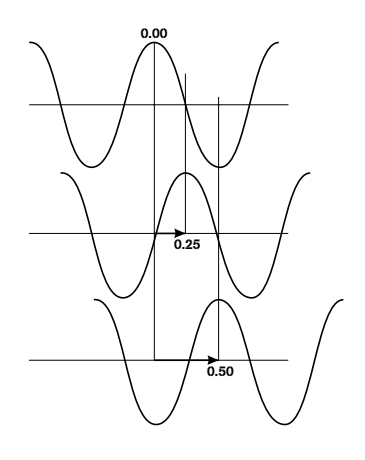

-999.9999 to +999.9999, but is dependent on the parameter it is patched to. If *Amp* is set to 0, then adjusting *Offset* is just like adjusting the parameter itself.

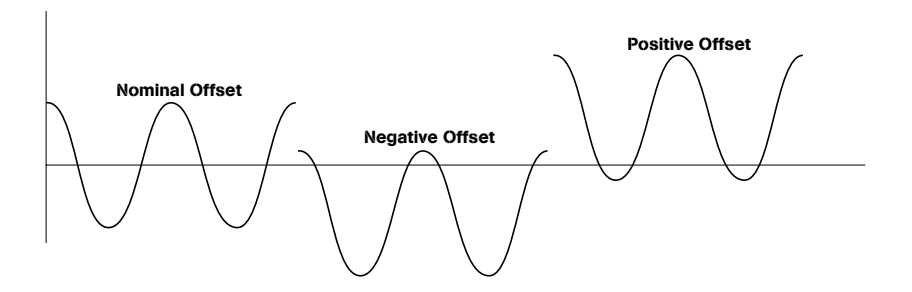

Comb Type (Combine Type) selects between Set, Add, and Multiply. When patching multiple oscillators to a single parameter, it is important to know that Dveous/MX applies the oscillators in the order they appear in the center screen display. See Oscillator Combining later for more details.

*Set* replaces the parameter's existing values with those its oscillator generates. In this case, you cannot adjust a parameter, manually or with a timeline effect. An oscillator using *Set* overrides any previous ones patched to the same parameter.

*Add* trims the parameters values. Use *Add* to apply oscillator generated values to an existing value, whether from a timeline effect or previous oscillators patched to the same parameter.

*Multiply* can be used to provide a scaling or "volume control" of previous oscillators patched to the same parameter. Using *Multiply* on the first oscillator of a group or when a single oscillator is patched to a parameter causes the parameter's value to go to zero.

- *Clock* shows the oscillator's clock. It counts from 0.0000 to 1.0000 at a rate determined by the frequency setting. (The frequency value represents how much the clock advances per field.)
- Slaves selects the number of oscillators, immediately following the current one (the master), which will respond to changes in the master oscillator. The range is from 0 (no slaves) to 23. For example, if you set Slaves to 4 on oscillator 6, then oscillators 7 through 10 will all be powered on when oscillator 6 is powered on, and any changes made to 6 will ripple down to the slaves. Once enabled, you can go back and change the settings on any of the slaved oscillators, although any changes made to the master will once again force the slaves to match its settings. The default oscillator 1 by default is patched to "3dTrans Targ H Loc", and the following two oscillators (V and Z Loc) slaved to it. Set Slaves on oscillator 1 to 0 before enabling power on it if you do not want the slaved oscillators to follow.

The *Slaves* setting also affects the Patch Bay mode. Patching an oscillator to a parameter causes any slaved oscillators to be automatically patched to consecutive parameters.

### Abekas Section 9: OrbitalFX

#### **OrbitalFX Menu**

Press the **ORBITAL FX** button to see the OrbitalFX menu. (Note: this is the button next to **JOYSTICK LOCK** in the Graphics section of the panel.)

| MAIN POWER     | Cur | Time: 0:00               |                        | 0      | rbitalFX       |          |                  | Ch 1A            | Gb  |
|----------------|-----|--------------------------|------------------------|--------|----------------|----------|------------------|------------------|-----|
| Off Standby On | ON  | TARGET N                 | IAME                   |        | WAVEFORM       | FREQ     | AMP              | OUTPUT           | 18  |
|                | *   | 3dTrans Ta               | rg H Loc               |        | Sine           | 30<br>30 | 0.2500           | 0.0000           | 2A  |
| PATCHBAY       |     | 3dTrans Ta               | arg Z Loc              |        | Ramp           | 30       | 2.0000           | 0.0000           | 20  |
| Setup Patch!   |     | 3dTrans Ta<br>3dTrans Ta | rg Rh ROT<br>rg Rv ROT |        | Sine<br>Cosine | 7<br>7   | 1.0000<br>1.0000 | 0.0000<br>0.0000 |     |
| MISC           |     | 3d I rans Ta             | arg Rz ROT             |        | Sine           | 1        | 0.5000           | 0.0000           | -   |
| Tempo Copy     | ON  | TARGET N                 | IAME                   |        | СОМВ           | PHASE    | E OFFSET         | SLAVES           | _   |
|                |     | 3dTrans Ta               | arg Z Loc              |        | SET            | 0.0000   | 0.0000           | 0                |     |
|                | CUF | RRENT TAR                | GET: 3dTran            | s Targ | Z Loc          |          |                  |                  | ]   |
|                |     | FIELD                    |                        | WA     | VEFORM         |          |                  |                  |     |
| OSC # )        | Pov | ver/Wave                 | POWER                  | -      | Ramp           |          |                  | KEYF             | PAD |
|                | Fr  | eq/Amp                   | Off                    |        | Sine           |          |                  |                  |     |
|                | Ph  | ase/Off                  | On                     |        | Cosine         |          |                  |                  |     |

The center of the menu display shows six of the oscillators and their settings, with the currently selected oscillator highlighted.

The ON column indicates currently enabled oscillators. TARGET NAME shows the functions assigned to each oscillator. A line below the group of six shows more details about the currently selected oscillator. The bottom line shows the currently patched parameter, or in the Patch Bay menu, the parameter to be patched. There are three softkeys along the left side of the display as follows:

- Main Power: This allows you to turn the entire OrbitalFX engine on or off, or to place it in a standby mode. It also allows access to the primary oscillator controls, making it the primary menu.
- Patch Bay: This allows you to patch (assign) oscillators to the parameters.
- Misc: This contains a master tempo adjustment and oscillator copy functions.

#### Main Power

Toggling Main Power Off completely disables the OrbitalFX system.

Toggling to *Standby* allows all oscillators set on to connect with their parameters. If you manually adjust their clocks, their output, and thus the parameter value, changes. This is useful when cueing an oscillator to start at a specific point, for example when you first want to control a parameter by timeline control, then switch to oscillator control. To make the transition seamless, note the parameter's ending value on the timeline, then cue the oscillator to that value by manually adjusting the clock while in Standby mode. When the keyframe is modified or inserted, the clock value sets its starting point.

Toggling Main Power On engages the OrbitalFX system.

Note: The above settings are not stored as part of the effect.

The softknob settings are as follows:

**Osc #** Use this to select the oscillator you want to configure. Its number range is from 1 to 24.

**Field** This actually selects which pairs of oscillator fields the C and D softknobs allow you to modify. See the previous text regarding oscillators for details on the *Field* settings.

- Power/Wave
- Freq/Amp
- Phase/Off
- Comb
- Clock/Slave

#### **Patch Bay**

Use this softkey to assign oscillators to the parameters. Softknob A (*Osc #*) selects which oscillator to change, and softknob D (*Var*) selects the parameter you would like to patch to it. *Var*'s range is from 0 to 300, with 0 to 184 actually used to select parameters (0 to 124 with globals). The end of this document contains a list of the parameters and their numbers.

Once you have selected the desired parameter, press the **Patch Bay** softkey again to confirm the patch and assign it.

### 9

## Abekcis Section 9: OrbitalFX

As mentioned previously, the *Slaves* setting also affects the Patch Bay mode. Patching an oscillator to a parameter causes any slaved oscillators to be automatically patched to consecutive parameters.

#### Misc

The Misc Softkey toggles between two modes: Tempo and Copy.

**Tempo** *Tempo* provides a master clock control, allowing you to speed up or slow down all of the oscillators simultaneously. None of the oscillator values are directly changed by this setting though.

**Copy** The copy function is useful to rearrange the order of oscillator patches, without having to actually repatch them. This is useful when you need to alter the parameter hierarchy for an effect.

- Store Osc—*Store Osc* copies the current oscillator to another. Type the destination's number at the numeric keypad and press the A button.
- Recall—*Recall* copies an oscillator into the current location. Type the source's number at the numeric keypad and press the **B** button.

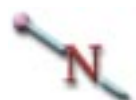

Note: The A and B softknobs do not function in this mode; the values of "-1" have no meaning.

Abekas Dveous/MX-OrbitalFX and the

#### **OrbitalFX and the Keyframe System**

Power (on/off control) for each oscillator is the only OrbitalFX parameter changeable on a keyframe basis within an effect. The status of the other parameters is remembered, but cannot be splined (changed) within an effect.

Beware of having oscillators running while modifying or inserting keyframes, as you could end up with a basic effect containing undesired OrbitalFX influences. The safest approach is to build the basic effect first, then with the OrbitalFX **Main Power** off, configure and enable the desired oscillators, modifying the appropriate keyframes where each oscillator's power is turned on or off. All OrbitalFX settings are put into workspace once you modify or insert a keyframe after it is configured. At this point it is safe to enable OrbitalFX **Main Power**.

## N

Note: The status of Main Power is not a part of the effect, and is not remembered when saving it.

If you change an oscillator's setting, for example its frequency, you can modify any keyframe to write the change to the workspace effect.

#### Using OrbitalFX with Keyframe Effects

Use care when patching oscillators to parameters used within an effect. The result could be a subtle modification or a dramatic change.

The **Comb** field setting determines whether the output of a given oscillator replaces the value for its parameter (*Set*), or just trims it (*Add*). You cannot adjust any parameter with an oscillator patched to it that has the Comb field to *Set*, manually or with an effect – OrbitalFX has total control over that parameter if the oscillator is powered on and Main Power is set On or Standby.

#### **Oscillator Combining**

Applying multiple oscillators to a single parameter leads to a wide variety of results, from adding subtle harmonic effects to ramping oscillator effects on and off. The Comb Type (Combine Type) setting determines how the oscillators interact.

Dveous/MX effectively creates a mathematical expression from the oscillator settings to determine the action of the parameter. The expression is determined by oscillator order. It is important to take this into account when setting up your effect.

Comb Type (Combine Type) selects between Set, Add, and Multiply.

- *Set* replaces the parameter's existing values with those its oscillator generates. An oscillator using *Set* overrides any previous ones patched to the same parameter.
- *Add* trims the parameters values. An oscillator using *Add* has its values added to any previous ones patched to the same parameter.
- *Multiply* provides a scaling or "volume control" of previous oscillators patched to the same parameter. It is not advised to use *Multiply* on the first oscillator of a group.

#### **Combining Example**

The following example uses 3d Trans Target H Locate, and assumes Dveous/MX is at the factory normal.

- 1. Set **3D** Trans Target Z Locate to 56.
- 2. In the OrbitalFX menu, set Main Power On.
- 3. Select oscillator 1. It should already be patched to 3dTrans Targ H Loc.
- 4. Set Slaves to 0.
- 5. Set **Power** *On*, **Waveform** to *Sine*, **Freq** to *100*, and **Amp** to *3.0*. You should now see the picture moving back and forth across the screen.
- 6. Toggle the Misc softkey to select *Copy*. Press 2 then A (Store Osc). This makes a copy of the current oscillator (1) and puts it into oscillator 2.
- 7. Press Main Power then select oscillator 2. Turn power on, set its Comb to *Add*, Freq to *900*, and Amp to *0.25*. The picture should now "stutter" as it moves back and forth. This is the second oscillator being added to the original.

- 8. Toggle the Misc softkey to select *Copy*. Press 3 then A (Store Osc). This makes a copy of the current oscillator (2) and puts it into oscillator 3.
- 9. Press Main Power then select oscillator 3. Turn power on, set its Comb to Multiply, Waveform to Ramp, Freq to 10, Amp to 0.5, and Offset to 0.5. The picture should now start with a small back and forth movement in the center that gradually grows. Once it reaches its limit it jumps back to being a small movement.

The above example sets up osc  $1 + \text{osc } 2 \times \text{osc } 3$ . Setting oscillator 3's Amp to 0.5 gives it a total swing of 1.0 (0.5 to -0.5); the Offset of 0.5 ensures the ramp goes from 0.0 to 1.0. Multiplying the result of osc 1 + osc 2 by 0.0 (the bottom of the ramp) gives a result of 0.0; multiplying by 1.0 (the top of the ramp) gives the result of full movement. The ramp values between 0.0 and 1.0 produce scaled results.

To use the above to turn up the action and leave it up, add a keyframe that turns oscillator 3's power off. The duration of keyframe one (which controls how long oscillator 3 is on) needs to be just long enough for the multiply to get to its end. Try different settings until you get the proper result.

#### **Aligning Oscillator Clocks**

Each oscillator's clock starts running when its power is turned on. If clocks of related or synchronizing oscillators get out of alignment, align them in one of two ways.

To align the clocks of all oscillators on delegated channels, press the ALIGN + ORBITAL FX buttons at the same time.

Align the current oscillator and its slaves (on all delegated channels) by pressing ALIGN + A (*OSC* #). Simply twisting the Clock softknob in that situation also aligns the appropriate clocks, setting the their clocks to the same value, whatever that may be. Use the numeric keypad to enter a specific value and align the clocks.

#### **General Operational Notes**

- Use CLEAR + ORBITAL FX to set all oscillators to default (on all delegated channels).
- Use CLEAR + A (Osc #) to set the current oscillator and its slaves to default (on all delegated channels).

# Abekcis Section 9: OrbitalFX

- RUN ENV in the PERSONALITY Menu under MISC, allows you to select how OrbitalFX will run.
  - Post Recall the saved OrbitalFX state when you run.
  - Live DON'T recall the saved state. This allows the live user to have an OrbitalFX effect running and hit RUN to start a timeline portion of the effect. The OrbitalFX clocks will not reset and cause a hiccup.

#### Patch Bay Var Setting

There are two concerns when patching oscillators to parameters from the list below: figuring out the real name for the parameter you want to patch, and knowing the proper *Amp* and *Offset* values.

The parameters vary greatly on their number requirements, and a lot of them do not even use numbers (on and off settings and such). Set *Amp* with the range of the given parameter in mind. To control a parameter that has an on and off setting, set *Amp* to 1 and *Offset* to 1. For a parameter that has 4 settings (*1 Chnl\_Input\_front\_inv* for example), set *Amp* to 2 and *Offset* to 2. Remember that the *Amp* value determines how far above and below the *Offset* value the oscillator goes.

Several of these parameters do not lend themselves to OrbitalFX control (for example *73 Chnl\_warp\_shape*), and produce results that are mostly useless.

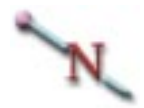

Note: Most of the following parameters can be figured out with their name. Those that need extra explanation have italics text in parenthesis added.

#### **Local Channel Parameters**

| 3D TRANS                           |
|------------------------------------|
| 117 Chnl3dTrans_src_rh_rot         |
| 118 Chnl3dTrans_src_rv_rot         |
| 119 Chnl3dTrans_src_rz_rot         |
| 120 Chnl3dTrans_src_h_loc          |
| 121 Chnl3dTrans_src_v_loc          |
| 122 Chnl3dTrans_src_z_loc          |
| 123 Chnl3dTrans_src_ah_pos (axis)  |
| 124 Chnl3dTrans_src_av_pos (axis)  |
| 125 Chnl3dTrans_src_az_pos (axis)  |
| 126 Chnl3dTrans_targ_rh_rot        |
| 127 Chnl3dTrans_targ_rv_rot        |
| 128 Chnl3dTrans_targ_rz_rot        |
| 129 Chnl3dTrans_targ_h_loc         |
| 130 Chnl3dTrans_targ_v_loc         |
| 131 Chnl3dTrans_targ_z_loc         |
| 132 Chnl3dTrans_targ_ah_pos (axis) |
| 133 Chnl3dTrans_targ_av_pos (axis) |
| 134 Chnl3dTrans_targ_az_pos (axis) |

Abekces Section 9: OrbitalFX

2D TRANS

135 Chnl\_Trans\_h\_pan (post H) 136 Chnl\_Trans\_v\_pan (post V) 137 Chnl\_Trans\_zoom (post Zoom) 138 Chnl\_Trans\_h\_inpos (pre H) 139 Chnl\_Trans\_v\_inpos (pre V) 140 Chnl\_Trans\_h\_aspect 141 Chnl\_Trans\_v\_aspect 142 Chnl\_Trans\_src\_size (pre/aspect size) 143 Chnl\_Trans\_h\_skew 144 Chnl\_Trans\_v\_skew 145 Chnl\_Trans\_perspcv BORDER CROP 30 Chnl\_Crop\_cpin\_left 31 Chnl\_Crop\_cpin\_top 32 Chnl\_Crop\_cpin\_right 33 Chnl\_Crop\_cpin\_bottom 49 Chnl\_Crop\_cpin\_soft\_left 50 Chnl\_Crop\_cpin\_soft\_top 51 Chnl\_Crop\_cpin\_soft\_right 52 Chnl\_Crop\_cpin\_soft\_bottom 55 Chnl\_Border\_bottom\_width 56 Chnl\_Border\_left\_width 57 Chnl\_Border\_right\_width 58 Chnl\_Border\_top\_width 59 Chnl Border opac 60 Chnl\_Border\_hue 61 Chnl\_Border\_lum 62 Chnl\_Border\_sat 63 Chnl\_Border\_softness MULTI 22 Chnl\_Mosaic\_h\_tile 23 Chnl\_Mosaic\_v\_tile 24 Chnl\_Mosaic\_size 25 Chnl\_Mosaic\_mosaic\_on 29 Chnl\_Mosaic\_motdet 42 Chnl\_Crop\_cpin\_h\_multi 43 Chnl\_Crop\_cpin\_v\_multi COLOR CRCTR 146 Chnl\_Ccr\_Y\_Gain 147 Chnl\_Ccr\_U\_Gain 148 Chnl\_Ccr\_V\_Gain 149 Chnl\_Ccr\_Y\_Offset 150 Chnl\_Ccr\_U\_Offset 151 Chnl\_Ccr\_V\_Offset 152 Chnl\_Ccr\_Y\_Gamma 153 Chnl\_Ccr\_U\_Gamma 154 Chnl Ccr V Gamma 155 Chnl\_Ccr\_Y\_Knee 156 Chnl\_Ccr\_U\_Knee 157 Chnl\_Ccr\_V\_Knee

158 Chnl\_Ccr\_Proc\_Hue 159 Chnl Ccr Proc Sat 160 Chnl\_Ccr\_Proc\_Gain 161 Chnl\_Ccr\_Proc\_Offset 176 Chnl\_Ccr\_YuvGbrMode COLOR MODIFY 162 Chnl\_Ccr\_Y\_Sol 163 Chnl\_Ccr\_U\_Sol 164 Chnl Ccr V Sol 165 Chnl\_Ccr\_Tint\_Enable 166 Chnl\_Ccr\_Black\_Sat 167 Chnl\_Ccr\_Black\_Hue 168 Chnl Ccr Mid Sat 169 Chnl\_Ccr\_Mid\_Hue 170 Chnl\_Ccr\_White\_Sat 171 Chnl\_Ccr\_White\_Hue 172 Chnl\_Ccr\_Invert\_Gain 173 Chnl\_Ccr\_Y\_Inv\_Gain 174 Chnl\_Ccr\_U\_Inv\_Gain 175 Chnl\_Ccr\_V\_Inv\_Gain INPUT 1 Chnl\_Input\_front\_inv 2 Chnl\_Input\_back\_inv 3 Chnl\_Input\_front\_type 4 Chnl\_Input\_front 5 Chnl\_Input\_back\_type 6 Chnl\_Input\_back 45 Chnl\_Crop\_cpin\_blur (V blur) 46 Chnl\_Crop\_cpin\_h\_blur 181 Chnl\_Freeze\_mode 182 Chnl Freeze type 183 Chnl\_Freeze\_strobe 184 Chnl\_Freeze\_duty WARP 64 Chnl warp f mod (V Freq, Split V Position Bottom Right) 65 Chnl\_warp\_decay (Split V Position Bottom Left) 66 Chnl\_warp\_h\_pos (Position, H Position, H Split) 67 Chnl\_warp\_v\_pos (V Position, V Split) 68 Chnl\_warp\_spread (Frequency, H Freq, Radius, Size, Spread, Split V Position Top Right) 69 Chnl warp range (Amplitude, Mag, Range, Twist, Split V Position Top Left) 70 Chnl\_warp\_axis (Axis, Rotation, Split Rotate Top Left) 71 Chnl\_warp\_phase

# Abekas Section 9: OrbitalFX

| (Alignment, Phase, Split Rotate Top            |
|------------------------------------------------|
| Right)                                         |
| 72 Chnl warp p width                           |
| (Pulsewidth)                                   |
| 73 Chnl warp shape                             |
| 75 Chnl warp quadrant 1 offset                 |
| (Cylinder Position, Left, Ring 1, Top Left,    |
| Split H Position Top Left)                     |
| 76 Chnl_warp_quadrant_2_offset                 |
| (Right, Ring 2, Top Right, Split H Position    |
| Top Right)                                     |
| 77 Chnl_warp_quadrant_3_offset                 |
| (Bottom Left, Ring 3, Top, Split H             |
| Position Bottom Right)                         |
| 78 Chnl_warp_quadrant_4_offset                 |
| (Bottom, Bottom Right, Ring 4, Split H         |
| Position Bottom Left)                          |
| 79 Chnl_warp_useful_one                        |
| (Split Rotate Bottom Right)                    |
| 80 Chnl_warp_useful_two                        |
| (Split Rotate Bottom Left)                     |
| LIGHT SOURCE                                   |
| 81 Chnl_Light_src_xOver (Source)               |
| 82 Chnl_Light_src_gainMode (Model)             |
| 83 Chnl_Light_src_hiLoEnable ( <i>Lights</i> ) |
| 84 Chnl_Light_src_hiHue (Specular)             |
| 85 Chnl_Light_src_hiLum (Specular)             |
| 86 Chnl_Light_src_hiSat (Specular)             |
| 87 Chnl_Light_src_hiOpac (Specular)            |
| 88 Chnl_Light_src_loHue (Specular)             |
| 89 Chnl_Light_src_loLum (Specular)             |
| 90 Chnl_Light_src_loSat (Specular)             |
| 91 Chnl_Light_src_loOpac (Specular)            |
| 92 Chnl_Light_src_hiYGain (Diffuse)            |
| 93 Chnl_Light_src_hiCGain (Diffuse)            |
| 94 Chnl_Light_src_loYGain (Diffuse)            |
| 95 Chnl_Light_src_loCGain (Diffuse)            |
| 96 Chnl_Light_src_ambYGain (Diffuse)           |
| 97 Chnl_Light_src_ambCGain (Diffuse)           |
| 99 Chnl_Light_src_type (Spot/Bar/Flood)        |
| 100 Chnl_Light_src_zpos                        |
| 101 Chnl_Light_src_vpos                        |
| 102 Chnl_Light_src_hpos                        |
| 103 Chnl_Light_src_hrot (Bar)                  |
| 104 Chnl_Light_src_vrot (Bar)                  |
| 105 Chnl_Light_src_zrot (Bar)                  |
| 116 Chnl_Light_src_gamma (Focus)               |
| 180 Chnl_Light_src_mode                        |
| TEXTURE                                        |
| 106 Chnl_Light_src_cropEnable                  |
| 107 Chnl_Light_src_cropLeft                    |

108 Chnl\_Light\_src\_cropRight 109 Chnl Light src cropTop 110 Chnl\_Light\_src\_cropBottom 111 Chnl\_Light\_src\_txtOffset 112 Chnl\_Light\_src\_txtGain 113 Chnl\_Light\_src\_texture (Main-Source) 114 Chnl\_Light\_src\_txtFreeze 115 Chnl Light src txtEnable KEY 0 Chnl\_Operating\_mode (VV/VK/VKS) 7 Chnl Input keyStat (White/Video) 8 Chnl\_Input\_shadStat (*White/Video*) 12 Chnl Keyer setup gain 13 Chnl Keyer setup clip 14 Chnl Keyer setup phase 15 Chnl\_Keyer\_setup\_hue (Shadow) 16 Chnl\_Keyer\_setup\_lum (Shadow) 17 Chnl\_Keyer\_setup\_sat (Shadow) CORNER PIN 34 Chnl\_Crop\_cpin\_h\_corner (Top Left) 35 Chnl\_Crop\_cpin\_h\_corner2 (Top Right) 36 Chnl\_Crop\_cpin\_h\_corner3 (*Bottom Rt*) 37 Chnl\_Crop\_cpin\_h\_corner4 (*Bottom Left*) 38 Chnl Crop cpin v corner (Top Left) 39 Chnl\_Crop\_cpin\_v\_corner2 (Top Right) 40 Chnl\_Crop\_cpin\_v\_corner3 (Bottom Rt) 41 Chnl\_Crop\_cpin\_v\_corner4 (Bottom Left) 47 Chnl\_Crop\_cpin\_autokey 48 Chnl\_Crop\_cpin\_cmotion OUTPUT 9 Chnl Keyer setup a opac 10 Chnl\_Keyer\_setup\_b\_opac 11 Chnl\_Keyer\_setup\_cross\_fade 18 Chnl\_Keyer\_setup\_priority 19 Chnl Keyer setup z offset a 20 Chnl\_Keyer\_setup\_z\_offset\_b 21 Chnl Keyer setup z softness LOCAL NOT SUPPORTED 26 Chnl\_Mosaic\_image 27 Chnl\_Mosaic\_hasp 28 Chnl Mosaic vasp 44 Chnl Crop cpin select 53 Chnl\_Crop\_cpin\_key\_source 54 Chnl\_Crop\_cpin\_key\_screen 74 Chnl\_warp\_wave 98 Chnl Light src blackLevel 177 Chnl\_Input\_front\_Ext\_Xpnt 178 Chnl\_Input\_back\_Ext\_Xpnt 179 Chnl\_Pause\_On SPARES (UNUSED) 185 Chnl\_Spare1

### Abekas Section 9: OrbitalFX

186 Chnl\_Spare2 187 Chnl\_Spare3 188 Chnl\_Spare4 189 Chnl Spare5 190 Chnl\_Spare6 **Global Channel Parameters** GLOBAL TRANS 0 Gbl\_\_3dTrans\_src\_rh\_rot 1 Gbl\_\_3dTrans\_src\_rv\_rot 2 Gbl\_\_3dTrans\_src\_rz\_rot 3 Gbl\_\_3dTrans\_src\_h\_loc 4 Gbl\_\_3dTrans\_src\_v\_loc 5 Gbl\_\_3dTrans\_src\_z\_loc 6 Gbl\_\_3dTrans\_src\_ah\_pos (axis) 7 Gbl\_\_3dTrans\_src\_av\_pos (axis) 8 Gbl\_\_3dTrans\_src\_az\_pos (axis) 9 Gbl\_\_3dTrans\_targ\_rh\_rot 10 Gbl\_\_3dTrans\_targ\_rv\_rot 11 Gbl\_\_3dTrans\_targ\_rz\_rot 12 Gbl\_\_3dTrans\_targ\_h\_loc 13 Gbl\_\_3dTrans\_targ\_v\_loc 14 Gbl\_\_3dTrans\_targ\_z\_loc 15 Gbl\_\_3dTrans\_targ\_ah\_pos (axis) 16 Gbl\_\_3dTrans\_targ\_av\_pos (axis) 17 Gbl\_\_3dTrans\_targ\_az\_pos (axis) 18 Gbl\_\_2dTrans\_h\_pan (no keyboard equiv) 19 Gbl\_2dTrans\_v\_pan (no keyboard equiv) 20 Gbl\_\_2dTrans\_zoom (no keyboard equiv) COMBINER 37 Gbl\_Dve\_combiner\_cross\_fade 38 Gbl\_Dve\_combiner\_ab\_opac (ch1) 39 Gbl\_Dve\_combiner\_cd\_opac (ch2) 40 Gbl\_Dve\_combiner\_priority (fixed/zkey) 41 Gbl\_Dve\_combiner\_z\_softness 42 Gbl\_Out\_combiner\_cross\_fade (TFS) 43 Gbl\_Out\_combiner\_dve\_opac (TFS) 44 Gbl Out combiner tfs opac (TFS) 45 Gbl\_Out\_combiner\_priority (TFS fix/zkey) 46 Gbl\_Out\_combiner\_z\_softness (TFS) 48 Gbl\_Background\_source 49 Gbl\_Background\_freeze 76 Gbl\_Background\_z\_pos 77 Gbl\_Background\_z\_softness 78 Gbl\_Background\_z\_cross\_fade 79 Gbl\_Background\_priority (fixed/zkey) 80 Gbl\_Framestore\_source (TFS source) TARGET FRAMESTORE 47 Gbl Framestore freeze (TFS) 82 Gbl\_tfs\_decay 83 Gbl\_tfs\_slinky

85 Gbl\_tfs\_sparkle\_rate 86 Gbl tfs hue 87 Gbl\_tfs\_sat 88 Gbl\_tfs\_lum 89 Gbl\_tfs\_z\_soft (Comp mode) 90 Gbl\_tfs\_xfade (Comp mode) 91 Gbl\_tfs\_effect\_offOn 92 Gbl\_tfs\_effect\_mode (Attributes) 94 Gbl tfs output mode 96 Gbl\_tfs\_decay\_offOn 97 Gbl tfs sparkle offOn 98 Gbl\_tfs\_drop\_offOn 99 Gbl tfs xfade mode 100 Gbl\_tfs\_trail\_color\_offOn DEFOCUS 21 Gbl\_Defocus\_one\_src 22 Gbl\_Defocus\_one\_aperature 23 Gbl\_Defocus\_one\_luma\_h 24 Gbl\_Defocus\_one\_luma\_v 25 Gbl Defocus one luma enable 26 Gbl\_Defocus\_one\_chroma\_h 27 Gbl Defocus one chroma v 28 Gbl\_Defocus\_one\_chroma\_enable 29 Gbl Defocus two src 30 Gbl\_Defocus\_two\_aperature 31 Gbl Defocus two luma h 32 Gbl\_Defocus\_two\_luma\_v 33 Gbl\_Defocus\_two\_luma\_enable 34 Gbl\_Defocus\_two\_chroma\_h 35 Gbl\_Defocus\_two\_chroma\_v 36 Gbl Defocus two chroma enable SUPERMATTE 50 Gbl\_SMatte\_pattern 51 Gbl\_SMatte\_rot\_mode (angle/spin) 52 Gbl SMatte rot angle 53 Gbl\_SMatte\_rot\_spin 54 Gbl\_SMatte\_split\_enable 55 Gbl\_SMatte\_split\_level 56 Gbl\_SMatte\_h\_multiple 57 Gbl\_SMatte\_v\_multiple 58 Gbl\_SMatte\_reflect 59 Gbl SMatte progress 60 Gbl\_SMatte\_hpos 61 Gbl\_SMatte\_vpos 62 Gbl\_SMatte\_softness 63 Gbl SMatte pers mag 64 Gbl\_SMatte\_pers\_rot 65 Gbl SMatte colour1 hue 66 Gbl\_SMatte\_colour1\_lum 67 Gbl\_SMatte\_colour1\_sat 68 Gbl\_SMatte\_colour2\_hue

### Abekcis Section 9: OrbitalFX

69 Gbl\_SMatte\_colour2\_lum 70 Gbl\_SMatte\_colour2\_sat 71 Gbl\_SMatte\_aspect 72 Gbl\_SMatte\_rings1 73 Gbl\_SMatte\_arms1 74 Gbl\_SMatte\_rings2 75 Gbl\_SMatte\_arms2 SOLID BUILDER 101 Gbl\_Slab\_enable 102 Gbl\_Slab\_width 103 Gbl\_Slab\_height 104 Gbl\_Slab\_depth 105 Gbl\_Slab\_frontPosV 106 Gbl\_Slab\_frontSizeV 107 Gbl\_Slab\_frontPosH 108 Gbl\_Slab\_frontSizeH 109 Gbl\_Slab\_topPosV 110 Gbl\_Slab\_topSizeV 111 Gbl\_Slab\_topPosH 112 Gbl\_Slab\_topSizeH 113 Gbl\_Slab\_sidePosV 114 Gbl\_Slab\_sideSizeV 115 Gbl\_Slab\_sidePosH 116 Gbl\_Slab\_sideSizeH 117 Gbl\_Slab\_slabSide 118 Gbl\_Slab\_slabSide1B 119 Gbl\_Slab\_slabRoll\_Dir 120 Gbl\_Slab\_enable\_ch1a 121 Gbl\_Slab\_enable\_ch1b 122 Gbl\_Slab\_enable\_ch2a 123 Gbl\_Slab\_enable\_ch2b GLOBAL NOT SUPPORTED 77 Gbl\_Framestore\_z\_enable 89 Gbl\_tfs\_source 91 Gbl\_tfs\_blank\_mode

### Warp Menu Parameters

The challenge in controlling the Warp menu parameters is determining which patches apply to each warp shape's controls. The following list provides *Var* values assigned to the *Modify* and *Position* controls used by the warp shapes. Warp pattern #71, Split, has its *Position* controls listed separately at the end.

The number (68 for Spread for example) is the *VAR* value to enter in the Patch Bay mode. The Warp View controls have no tie to OrbitalFX (and would be peculiar to use if they did).

| MODIFY       |    |
|--------------|----|
| Alignment    | 71 |
| Amplitude    | 69 |
| Axis         | 70 |
| Frequency    | 68 |
| H Frequency  | 68 |
| Mag          | 69 |
| Phase        | 71 |
| Position     | 75 |
| Pulsewidth   | 72 |
| Radius       | 68 |
| Range        | 69 |
| Rotation     | 70 |
| Size         | 68 |
| Spread       | 68 |
| Twist        | 69 |
| V Frequency  | 64 |
| POSITION     |    |
| Bottom       | 78 |
| Bottom Left  | 77 |
| Bottom Right | 78 |
| H Position   | 66 |
| H Split      | 66 |
| Left         | 75 |
| Position     | 66 |
| Right        | 76 |
| Ring 1       | 75 |
| Ring 2       | 76 |
| Ring 3       | 77 |
| Ring 4       | 78 |
| Тор          | 77 |
| Top Left     | 75 |
| Top Right    | 76 |
| V Position   | 67 |
| V Split      | 67 |

**SPLIT V POSITION** 

9

# Abekas Section 9: OrbitalFX

| Bottom Right | 64 |
|--------------|----|
| Bottom Left  | 65 |
| Top Right    | 68 |
| Top Left     | 69 |

#### **SPLIT H POSITION**

| 77 |
|----|
| 78 |
| 76 |
| 75 |
|    |

#### SPLIT ROTATE

| Bottom Right | 79 |
|--------------|----|
| Bottom Left  | 80 |
| Top Right    | 71 |
| Top Left     | 70 |

### **Continuous Rippling Effect**

This section describes creating an effect that causes the movement to appear to run continuously. The concept can be applied to numerous situations, but the example used is a common one involving circular ripples. The goal is to make the image look like the rippling never stops.

The basic task is to have OrbitalFX change the Warp menu's Phase parameter so that a ripple moves exactly one ripple period, as determined by the Warp menu's Frequency setting, then jump back to where it started and go again. The OrbitalFX Ramp waveform is perfect for actually running the effect, but is less than ideal for setting it up. For that we will use the Square waveform.

The following assumes you have good video for rippling purposes (flat color fields are disappointing). The grid test pattern of the Texture menu works very well.

- 1. Press NORMAL NORMAL NORMAL ENTER to force Dveous/MX to a known starting point.
- 2. Press the WARP button, set Warp *On*, Category to *Ripple*, and Type to *Circular*. Toggle the Demo mode *On* then *Off*. This applies static ripples to the picture.
- 3. Press the ORBITALFX button. Ensure oscillator 1 is selected, and set its Slaves to 0.
- 4. Use Patch Bay to patch VAR 70 to oscillator 1.
- 5. Set the oscillator's *Power* to *On*, **Waveform** to *Square*, and **Frequency** to 200.
- 6. Start turning up the amplitude. You will see a rapid cut between the amplitude limits. As you keep turning up the amplitude you will see that there is a point where the two images appear as one. This indicates that amplitude is jumping the Warp Phase parameter exactly one ripple period. (The amplitude value should be about 0.25 in this example; this value is determined by the Warp Frequency setting.)
- 7. Change the oscillator's **Waveform** to *Ramp*. The ripples now appear to be perpetually moving from the center out.